## 第63全日本スクエアダンスコンベンションin仙台 WEB登録方法のご案内

## 【こちらヘアクセス】 http://www.mwt-mice.com/events/sd24

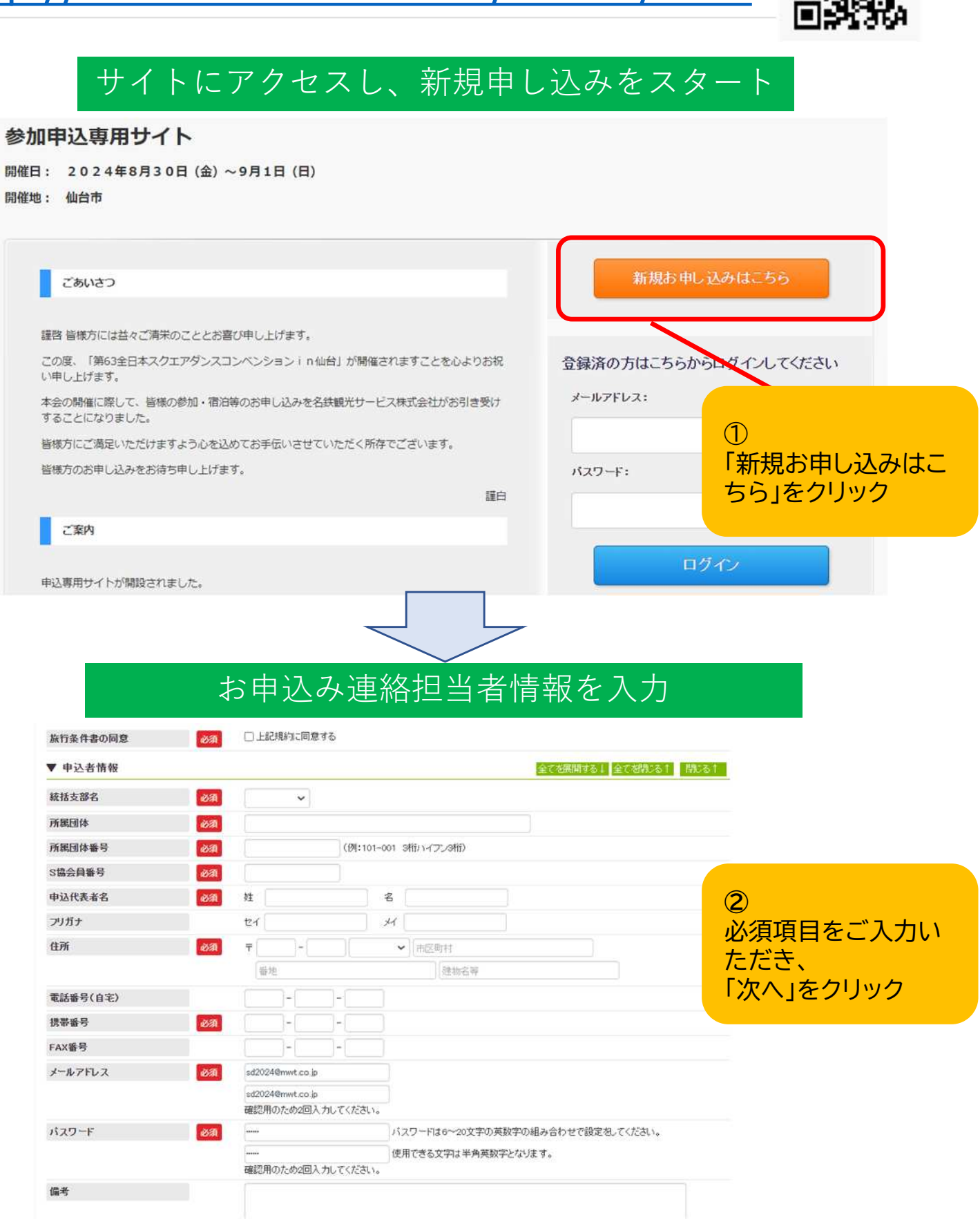

## 申込情報を入力

| 所属団体番号                     | (例:101-001 3桁1)イフン3桁3)                                    |  |  |  |
|----------------------------|-----------------------------------------------------------|--|--|--|
| S協会員番号                     | (例:6892 数字4桁)                                             |  |  |  |
| 参加者名                       | <u>姓</u> 名 <u>3</u>                                       |  |  |  |
| フリガナ 必須                    | tri     必須項目並びに                                           |  |  |  |
| 世別                         | ● ◆ 希望事項を入力                                               |  |  |  |
| ▼ご参加について                   |                                                           |  |  |  |
| 登録料〈FAXおよび郵送でお申し<br>込みの場合〉 | <ul> <li>□ 登録料(1件に付き1,100円)</li> <li>※管理画面のみ表示</li> </ul> |  |  |  |
| 参加区分                       |                                                           |  |  |  |
| ▼オブションのお申し込み               | 開いる忙                                                      |  |  |  |
| <b>弁当 8月30日(金)夕食用</b>      | ○申し込む(1.500円) ○申し込まない                                     |  |  |  |
| 弁当 8月31日(土)昼食用             | ○申し込む(1.000円) ○申し込まない                                     |  |  |  |
| オブショナルツアー                  |                                                           |  |  |  |
| 年齡                         | 歳                                                         |  |  |  |
| ▼ご宿泊について                   | 開いる†                                                      |  |  |  |
| 宿泊 8月30日(金)                | ✓ ★泊先を戻す                                                  |  |  |  |
| 宿泊 8月31日(土)                | <ul> <li></li></ul>                                       |  |  |  |
| 攀骨·唧骨希望                    | - •                                                       |  |  |  |

- ※参加者が2名以上の場合は下記「**同内容で参加者を追加**」をクリックして いただき、ご登録願います。
  - (「**同内容で参加者を追加**」を選択されますとお名前等個人情報以外の お申し込み内容がコピーされ、ご登録が容易になります。)

ご登録が完了しましたら、「確認画面へ」を押してください。

| 戻る                               | 参加者を追加 | 同内容で参加者を追加 | 確認画面へ |  |  |
|----------------------------------|--------|------------|-------|--|--|
|                                  |        |            |       |  |  |
| ◆最後に、「申込内容の確認」でご登録した内容をご確認ください。  |        |            |       |  |  |
| ◆登録完了後、ご登録いただいたメールアドレスに、         |        |            |       |  |  |
| 「登録完了メール」が送信されますので、併せましてご確認ください。 |        |            |       |  |  |